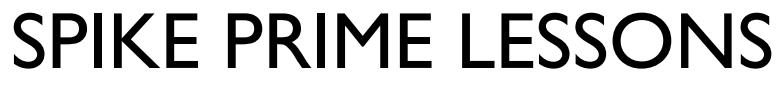

By the Creators of EV3Lessons

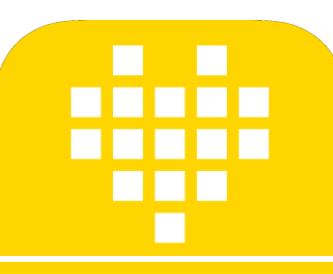

# INTRODUCTION AU HUB & AU LOGICIEL

BY SANJAY AND ARVIND SESHAN

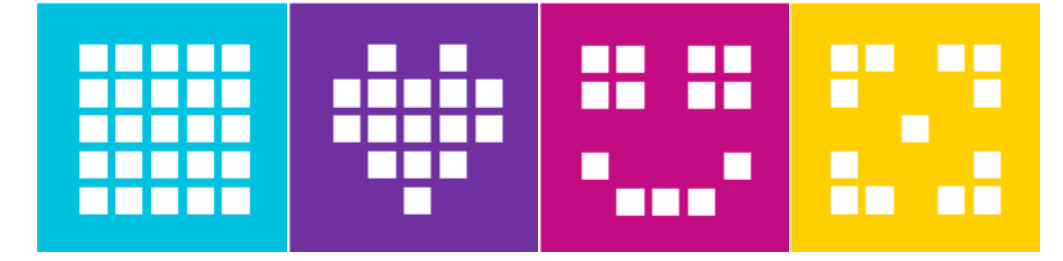

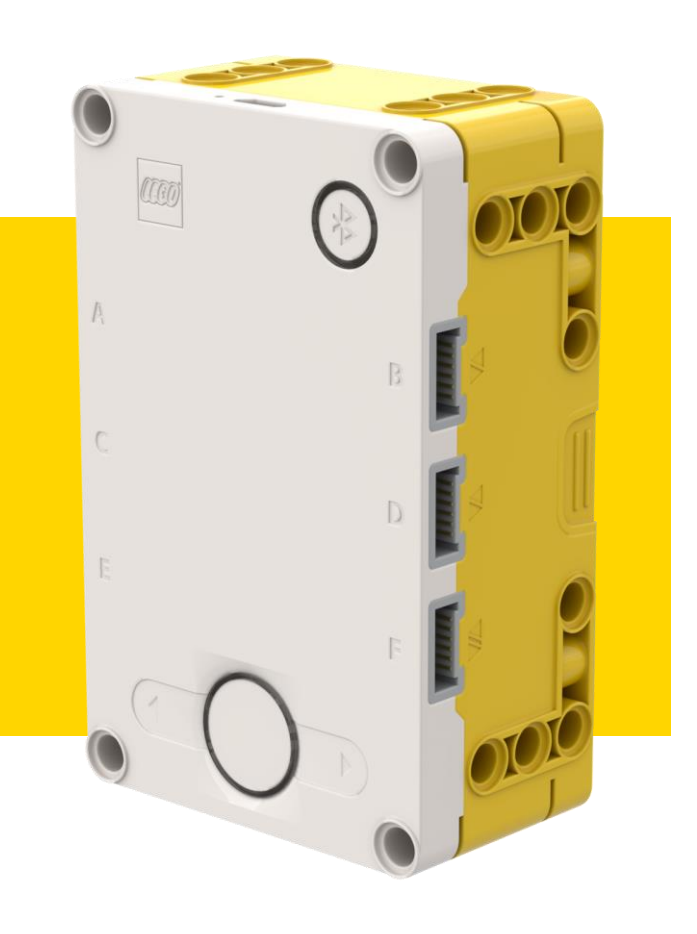

## **OBJECTIFS DE LA LEÇON**

- Découvrez le fonctionnement du SPIKE Prime Hub
- Découvrez les principaux composants du logiciel SPIKE Prime
- Apprenez à connecter votre Hub

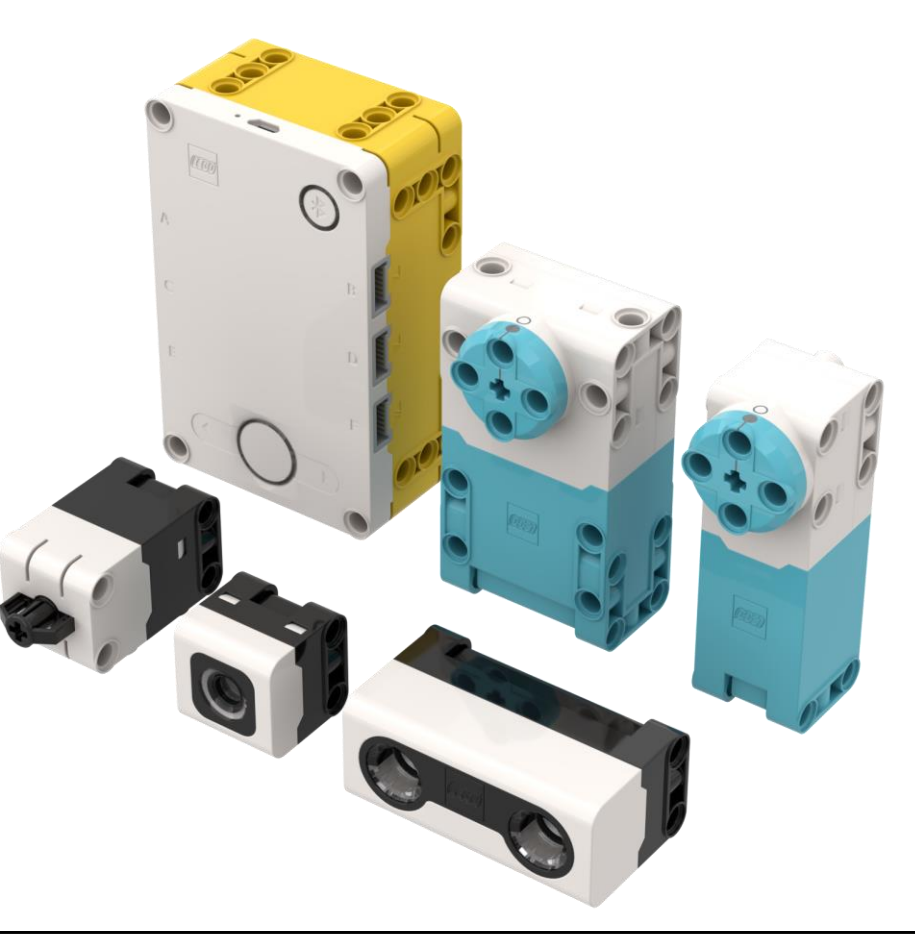

#### **BOUTONS DU HUB**

- I. Mettez le Hub en mode de couplage Bluetooth
- 2. Bouton de gauche pour la navigation dans le menu d'accueil
- Sélectionnez le programme ou quittez le programme en cours d'exécution. Maintenez la touche enfoncée pendant 5 secondes pour éteindre l'appareil. Allumez le Hub.
- 4. Bouton de droite pour la navigation dans le programme

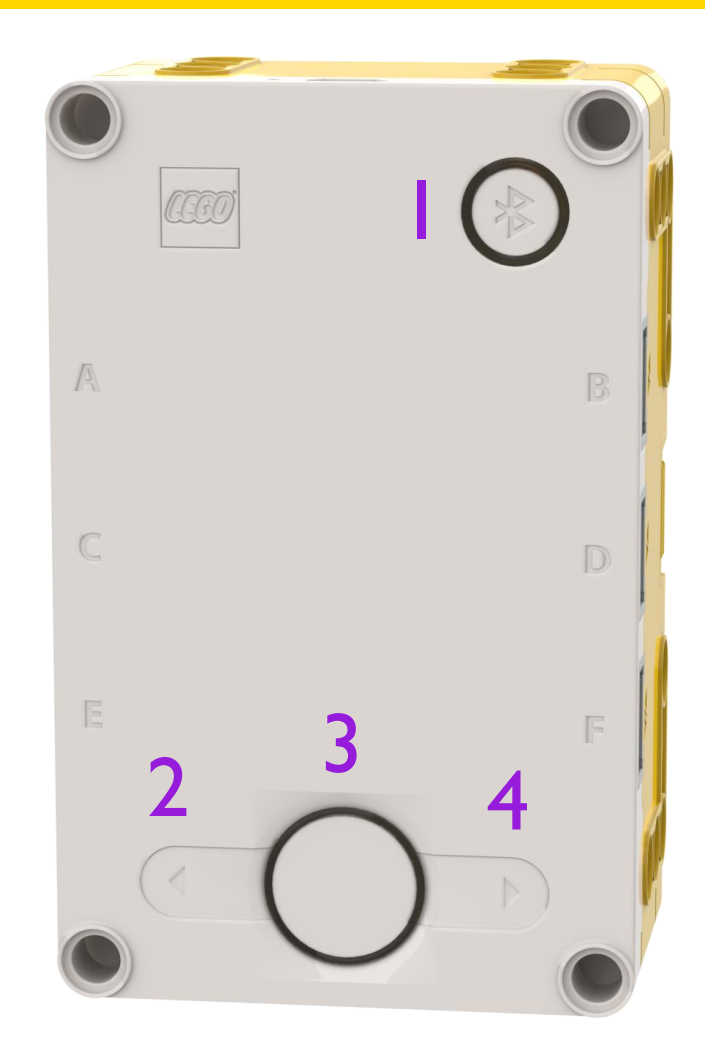

#### ECRAN DU HUB

- La matrice de pixels LED 5x5 peut être utilisée pour réaliser des conceptions, mais aussi pour choisir des programmes
- Les motifs à l'écran représentent différents programmes
- Utilisez les flèches et le bouton central pour naviguer/lancer les programmes
- Vous pouvez avoir un maximum de 20 programmes

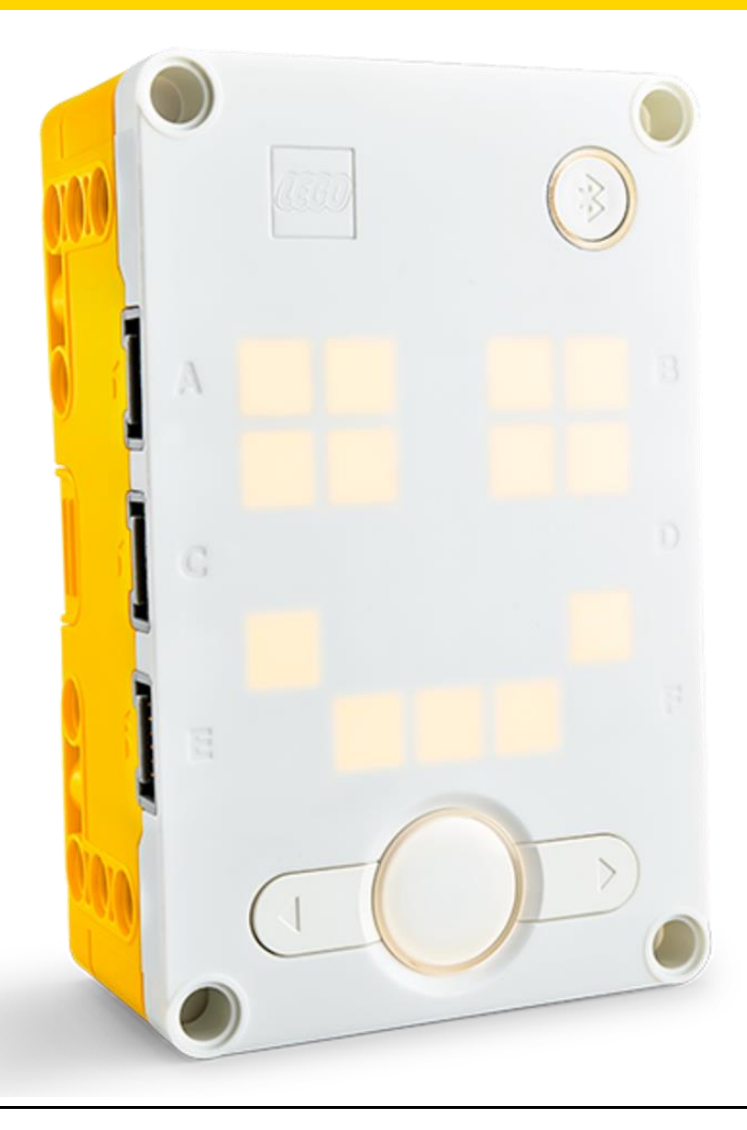

### PORTS, MOTEURS ET CAPTEURS

- Le hub dispose de 6 ports intégrés (A-F)
- Tout port peut être utilisé pour n'importe quel moteur ou capteur
- L'ensemble de base SPIKE PRIME comprend I grand moteur et 2 moteurs moyens, I capteur de force, I capteur de distance, I capteur de couleur et un IMU 6 axes intégré (accéléromètre 3 axes + gyroscope 3 axes)

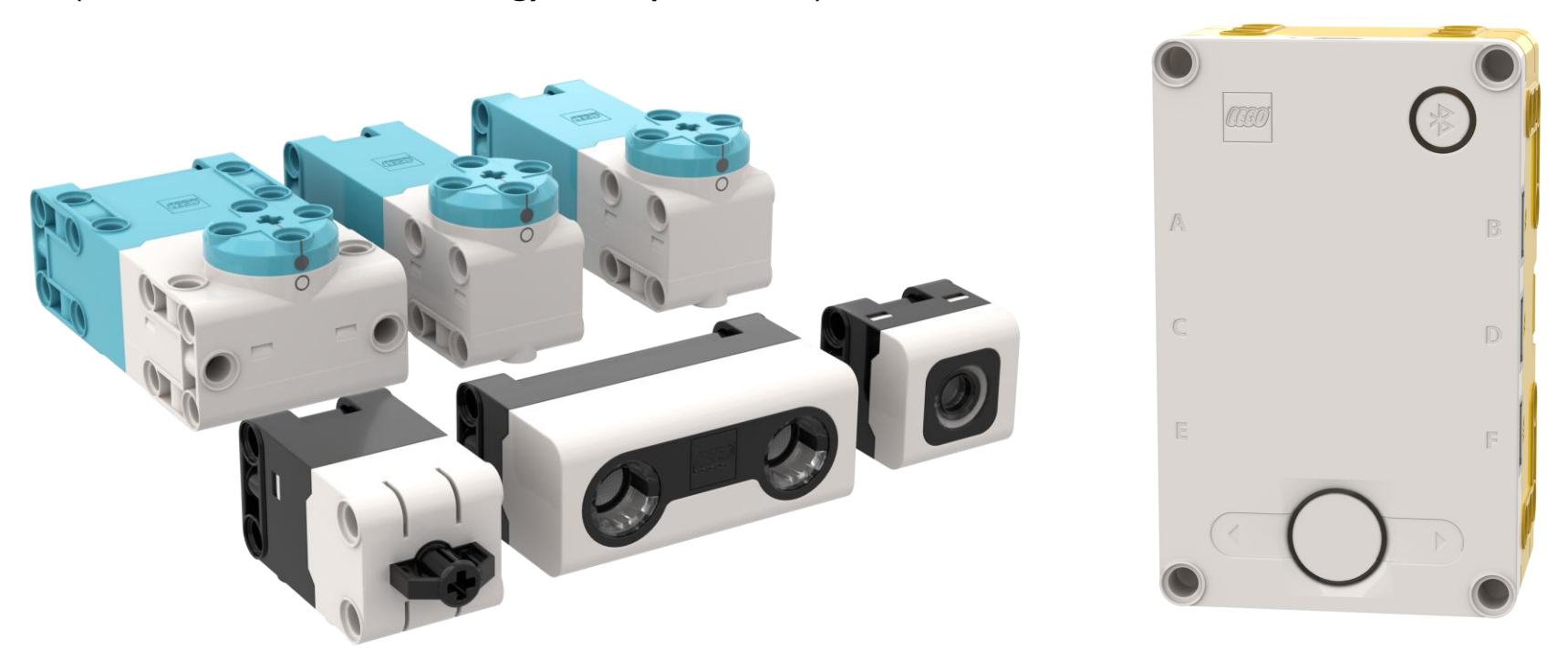

#### POUR COMMENCER

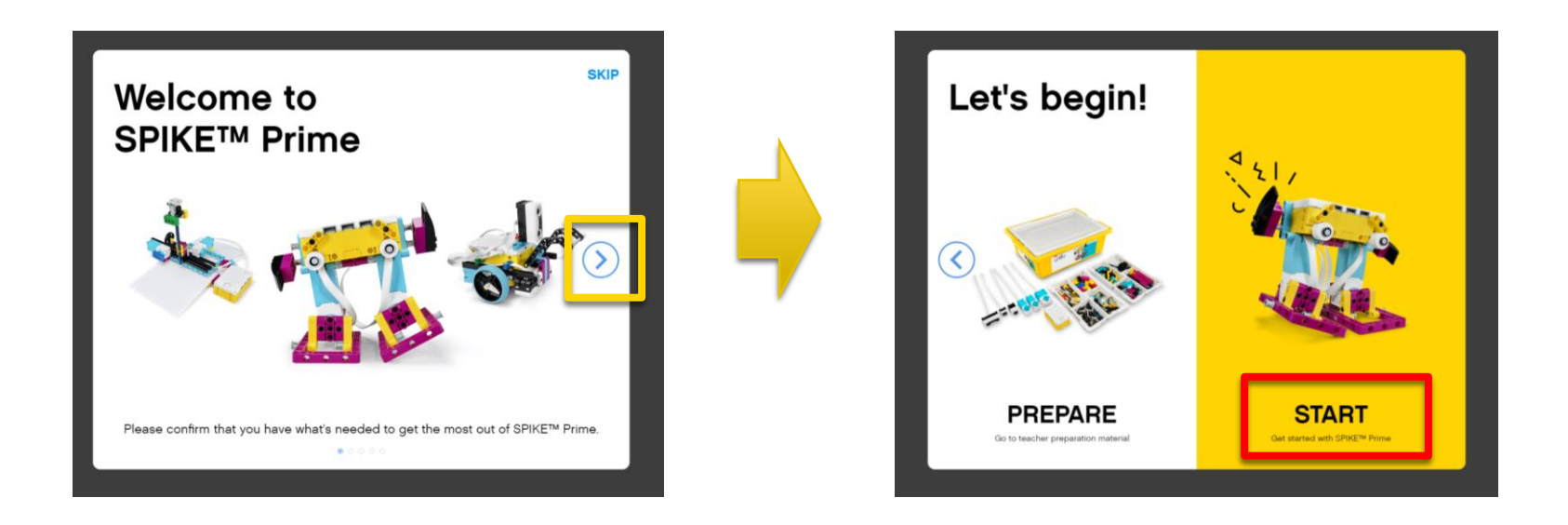

Suivez les étapes à l'écran, puis cliquez sur "START" pour accéder à l'environnement de programmation

### MENU D'ACCUEIL

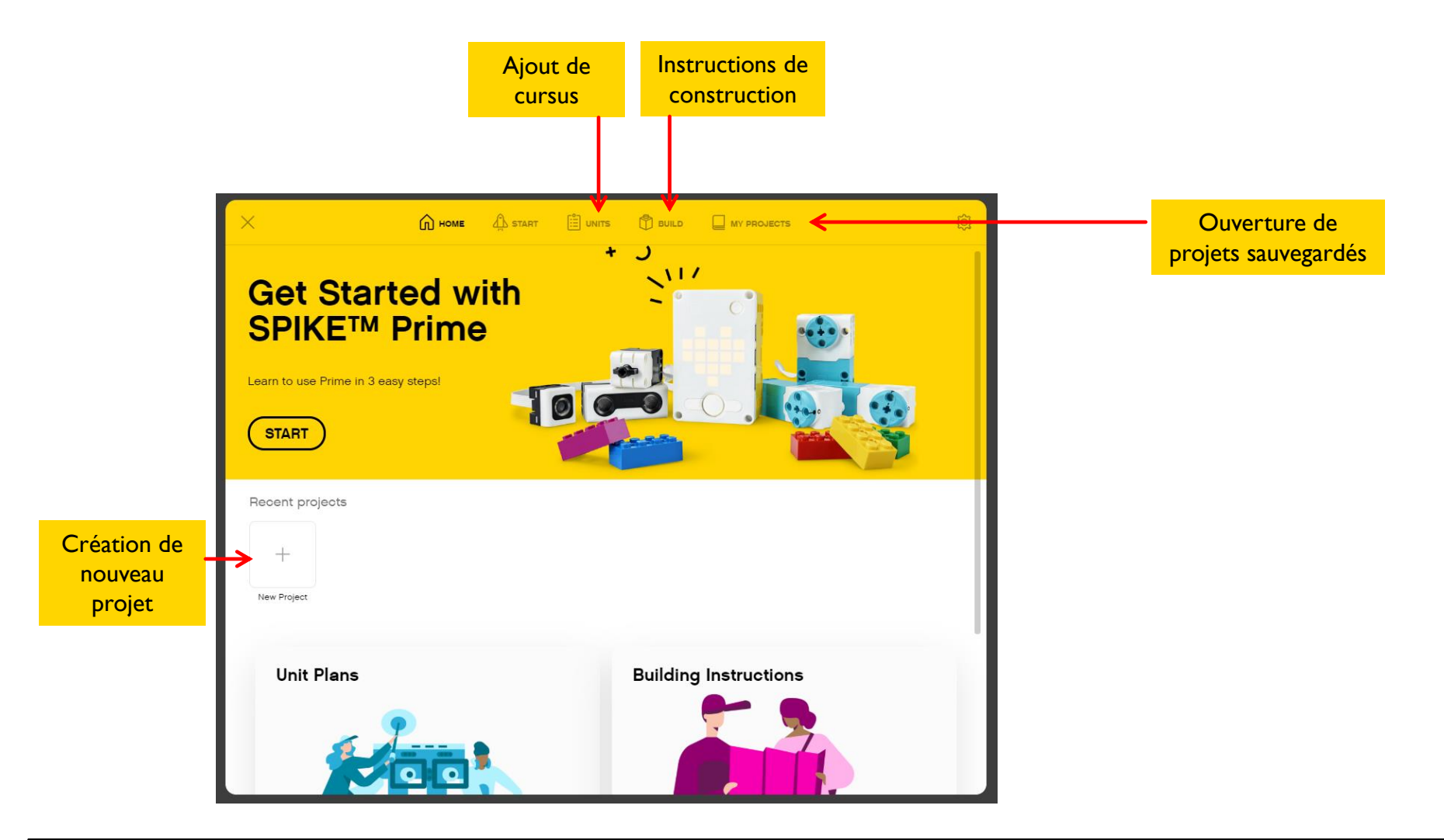

# ACCÈS AU MENU D'AIDE

- I. Cliquez sur l'icône "Setting" de l'écran d'accueil
- 2. Naviguez vers "Help" dans la colonne de gauche

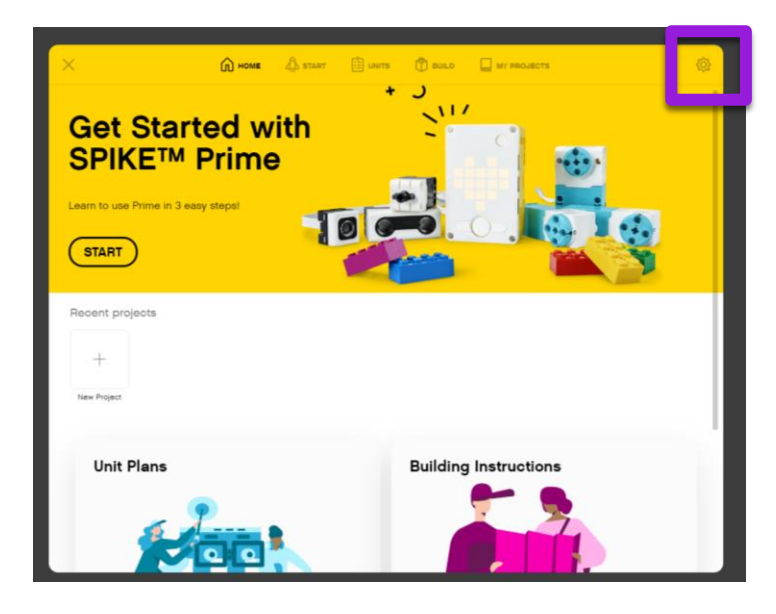

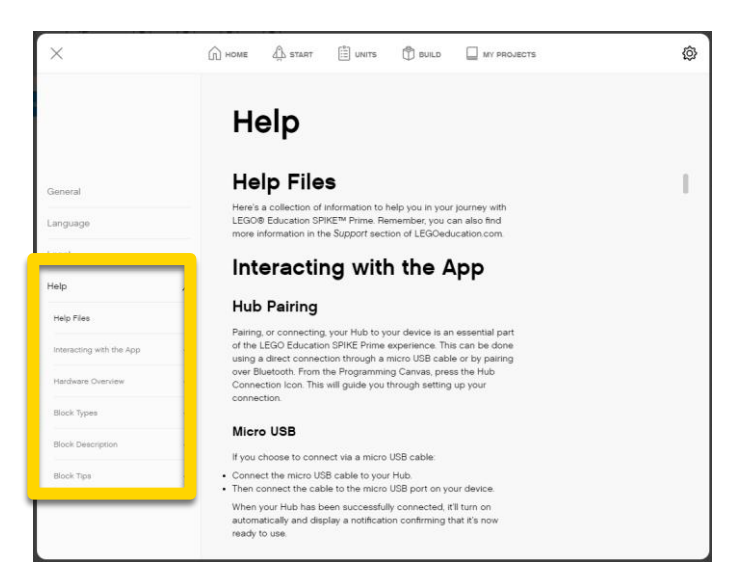

#### AJOUT DE CURSUS

Les plans de leçons se trouvent dans la section "Units" du menu d'accueil.

- Sélectionnez l'unité que vous souhaitez ajouter et cliquez sur Télécharger
- Le cursus de la FLL s'appelle "Competition Ready"

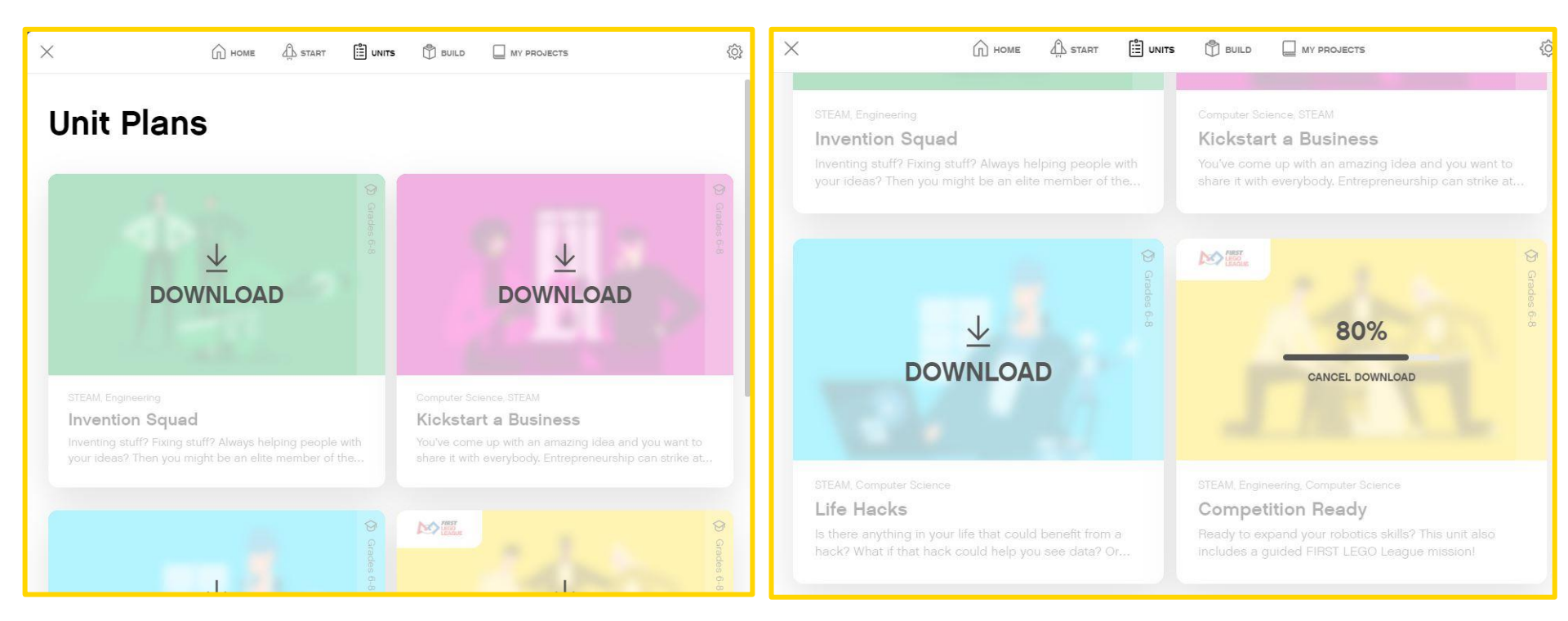

#### **ESSENTIELS DU CANEVAS DE PROGRAMMATION**

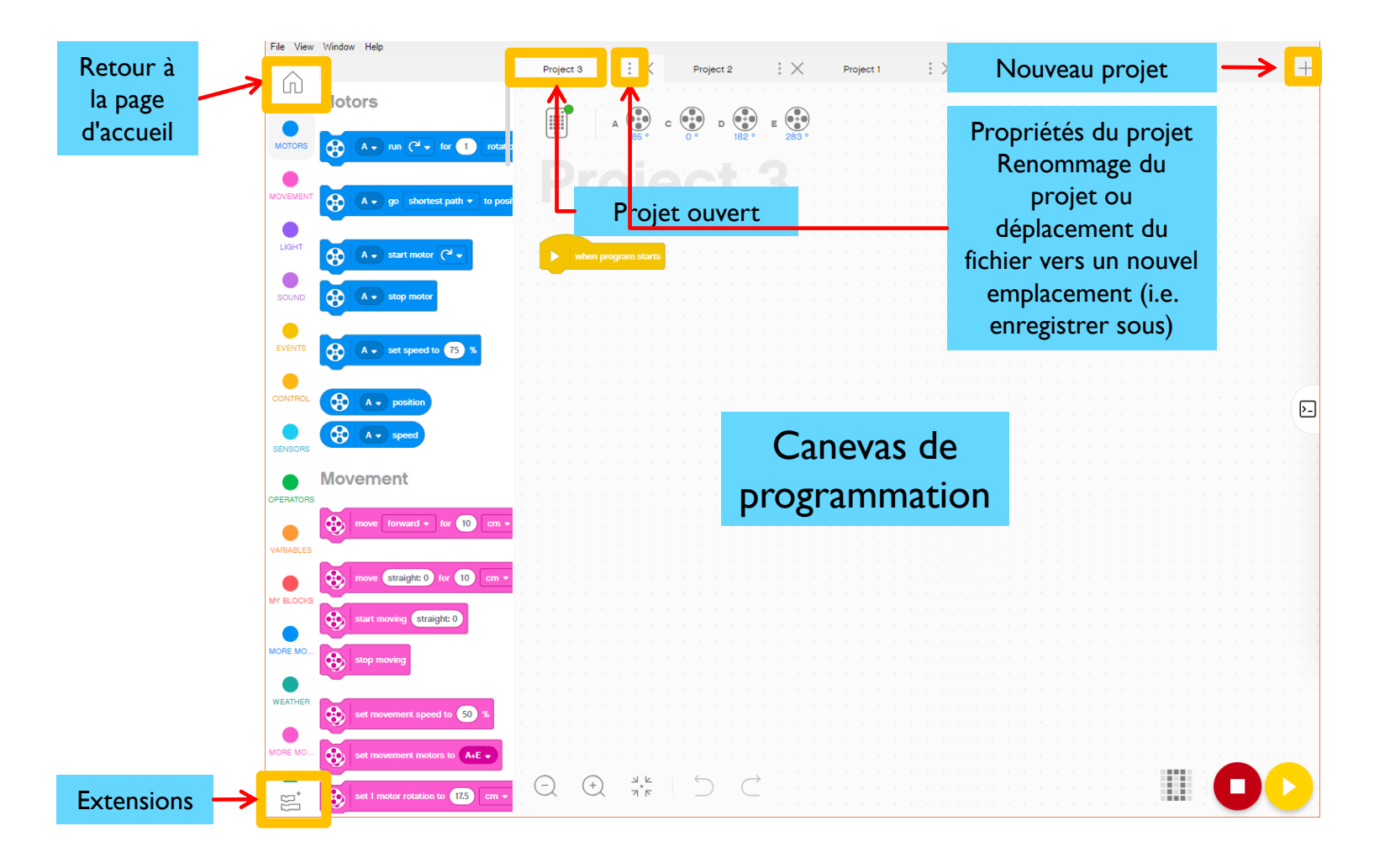

## **EXTENSIONS : AJOUT DE BLOCS SUPPLÉMENTAIRES**

- WARIABLES
- Lorsque vous ouvrez le logiciel, tous les blocs disponibles ne sont pas activés.
- Cliquez sur l'icône "Extensions" au bas du panneau de la palette de blocs
- Dans nos leçons, nous utiliserons souvent "More Motors" et "More Mouvement".
  - Ces blocs apparaîtront sous forme d'onglets séparés dans la palette de programmation une fois téléchargés.

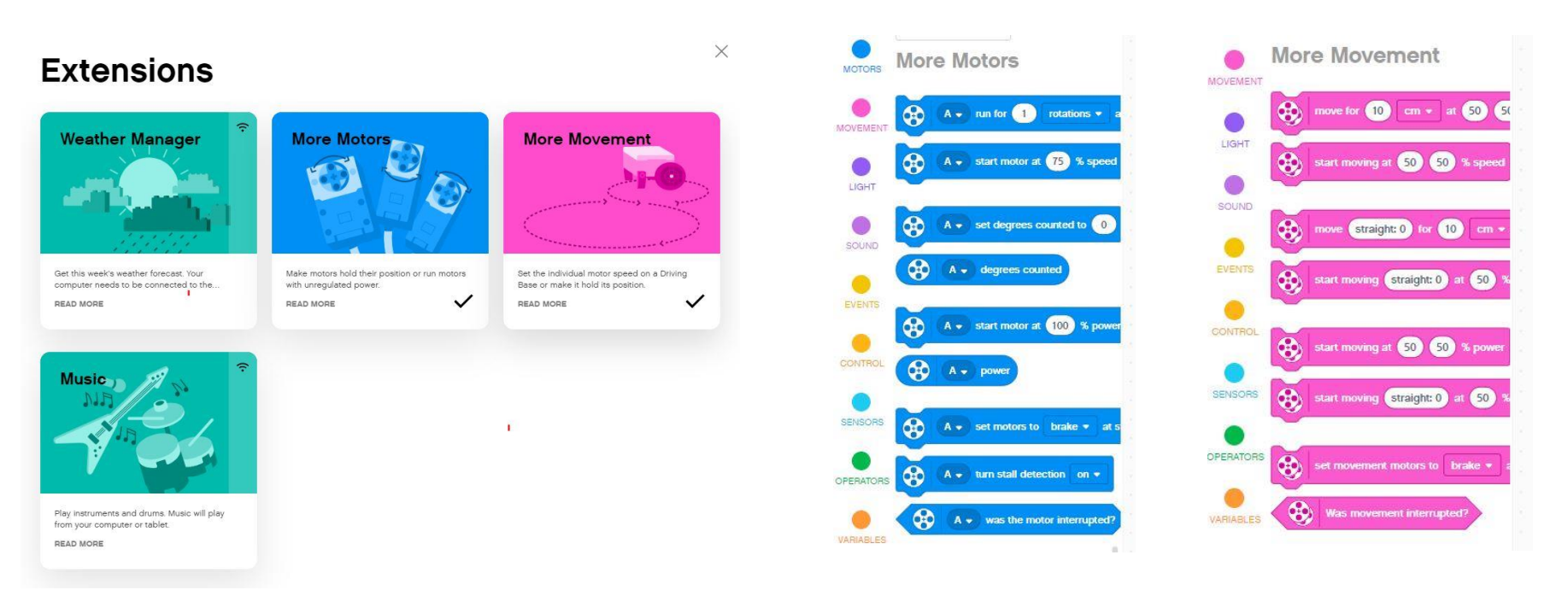

#### **CANEVAS DE PROGRAMMATION**

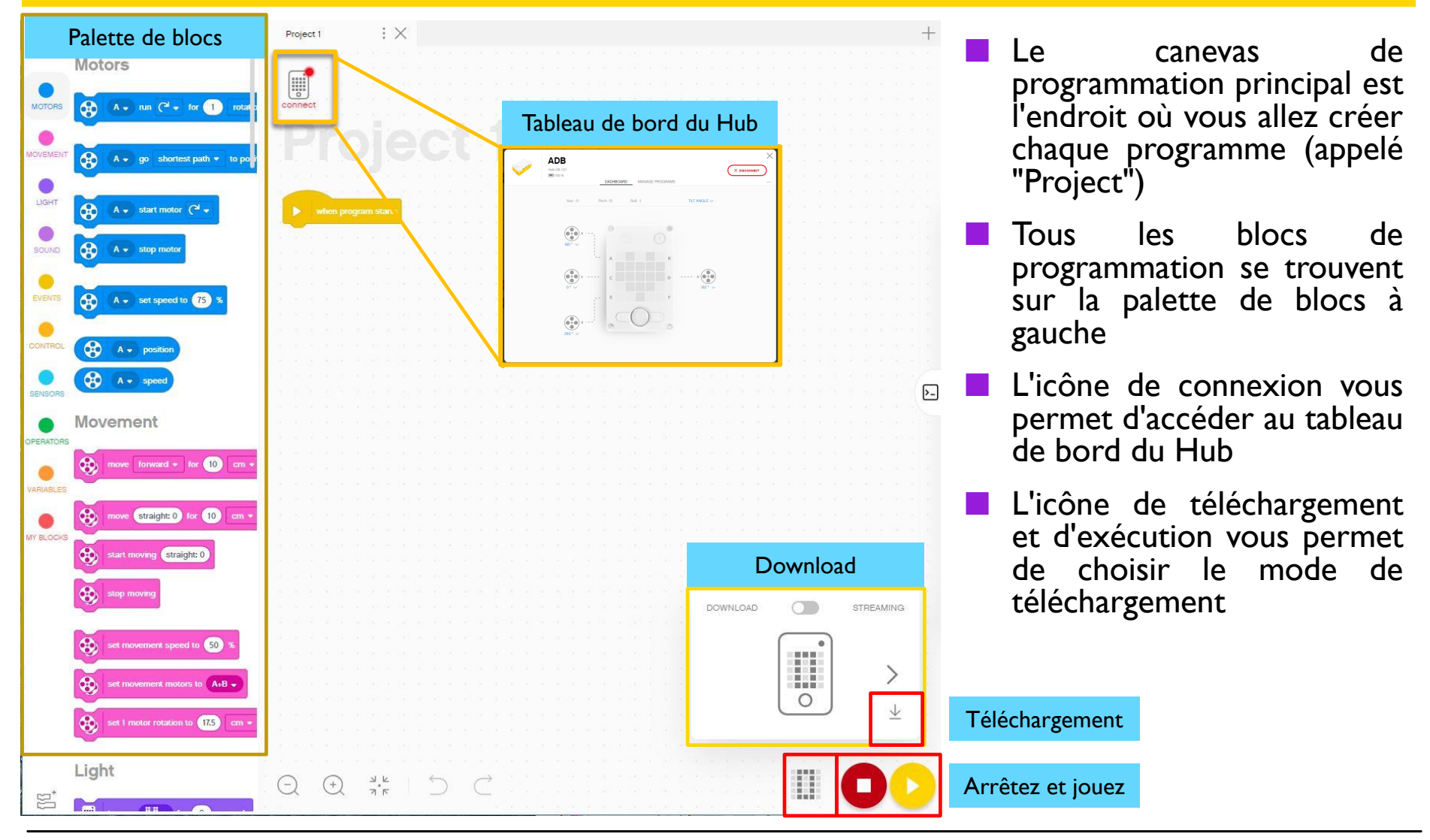

Copyright © 2020 SPIKE Prime Lessons (primelessons.org) CC-BY-NC-SA. (Last edit: 1/9/2020)

#### APERÇU DE LA PALETTE DE BLOCS

- Motors Contrôler un moteur individuel
- Movement Contrôler deux moteurs à la fois grâce à la synchronisation
- Light Programmer la matrice 5X5
- Sound Jouer un son
- Events Exécuter des actions basées sur des événements (par exemple, un capteur ou une minuterie)
- Control Boucles, déclarations "si/sinon", etc.
- Sensors Lire une valeur de capteur
- - Variables Stocker les données dans une variable ou une liste
- My Blocks Blocs définis sur mesure
- More Movement Blocs de mouvement supplémentaires
- More Motors Blocs moteurs supplémentaires
- Weather Accéder aux informations et prévisions météorologiques
- Music Jouer des notes de musique et choisir un instrument

| les | 2 |
|-----|---|
|     |   |

2

2

#### TABLEAU DE BORD DU HUB

- Vous devez connecter votre Hub pour accéder à cette section
  - Cette section est très utile pour :
    - Vérification du niveau de la batterie
    - Version du système d'exploitation du hub
    - Valeurs des capteurs gyroscopiques
    - Vu sur les moteurs et les capteurs qui sont connectés
    - Obtention des valeurs en temps réel des moteurs et des capteurs
  - Vous pouvez également renommer votre Hub dans ce panneau en cliquant sur les trois points (...)
  - La section "Manage Programs" contient une liste de tous les programmes du Hub (20 au maximum). Utilisez cette section pour modifier l'ordre des programmes

| $\checkmark$          | ADB<br>Hub OS: 1.01                       | DASHBOARD MANA  | GE PROGRAMS  |              |               |
|-----------------------|-------------------------------------------|-----------------|--------------|--------------|---------------|
|                       | Yaw: -11 Pit                              | ch: 10 Roll: -1 |              | TILT ANGLE 🗸 |               |
|                       | 185° ~                                    | A               | В            |              |               |
|                       | 0 * ~ · · · · · · · · · · · · · · · · · · | c<br>E          | F F          | 182° ∨       |               |
|                       | 283° ~                                    |                 | 0            |              |               |
| DB<br>.06:103<br>100% |                                           |                 |              |              |               |
| Yaw: -56              | DASHBOARD MAT                             | IAGE PROGRAMS   | TILT ANGLE 🗸 |              | RENAME HUB    |
|                       |                                           |                 |              |              | RESET SETTING |
|                       |                                           |                 |              |              |               |

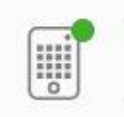

#### MODE TÉLÉCHARGEMENT VS MODE TRANSMISSION EN CONTINU

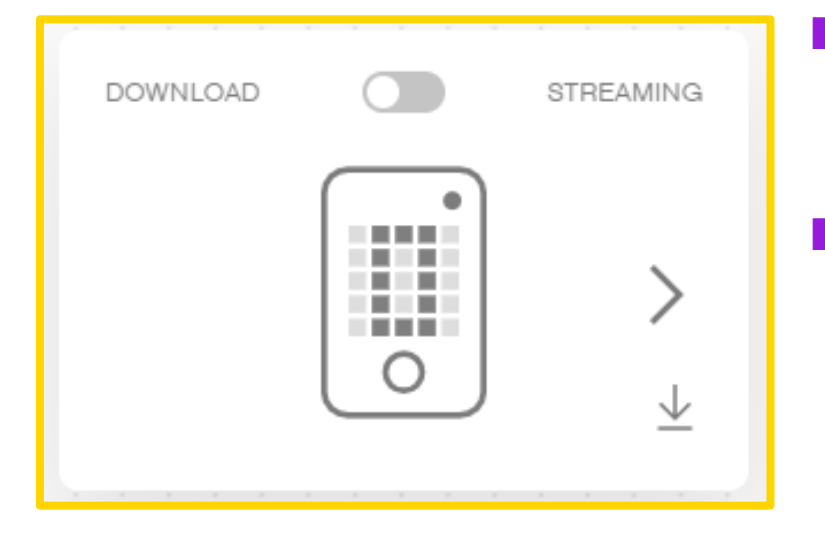

- Download : Le programme fonctionne sur le hub et peut être exécuté à tout moment avec ou sans votre PC
- Streaming: Le programme fonctionne sur votre
  PC et contrôle les moteurs du robot
  - Cela a tendance à ralentir le temps de réponse du robot, mais cela vous permet d'utiliser les fonctions de l'IOT (Internet des objets), telles que les relevés météorologiques
- Note : Les équipes de la FLL doivent utiliser le mode téléchargement en compétition

# **CONNEXION À LA BRIQUE**

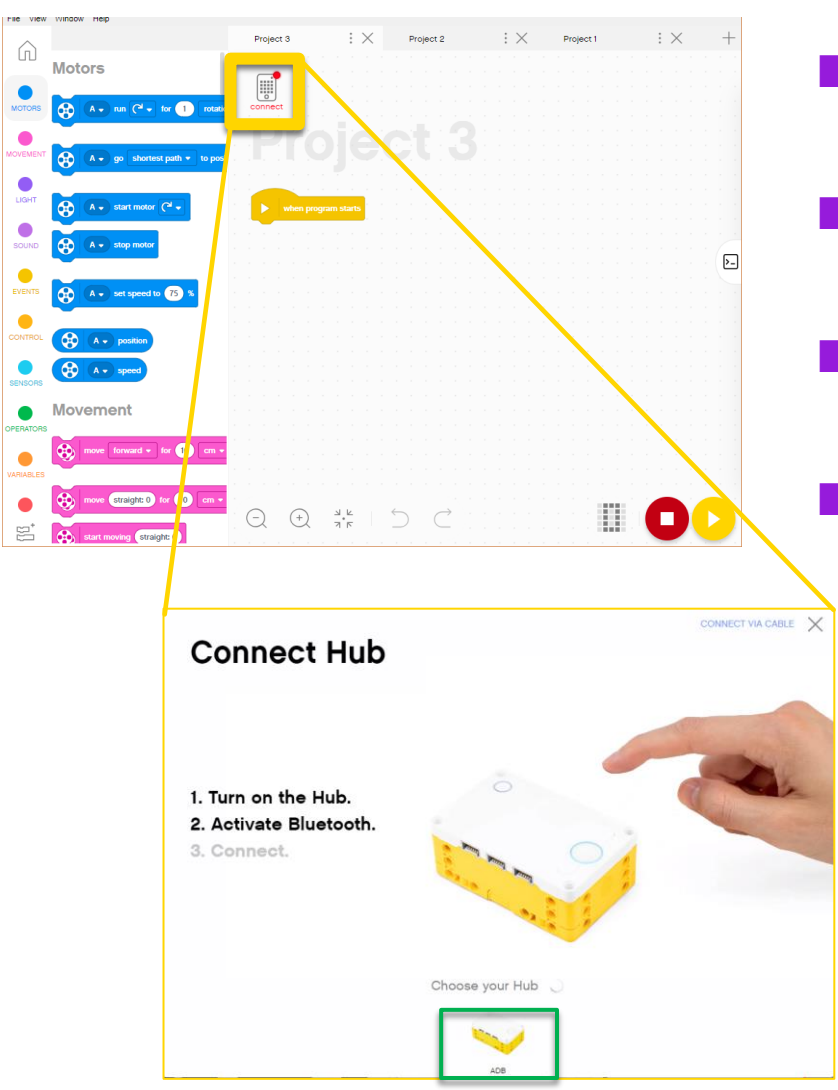

- Le logiciel se connectera automatiquement à la brique si vous utilisez une clé USB
- Pour vous connecter via Bluetooth, cliquez sur l'icône de connexion dans le logiciel
- Activez Bluetooth en appuyant sur le bouton Bluetooth de la brique
  - Votre brique apparaîtra dans la liste en bas. Cliquez sur « Connect » sur votre hub

# GÉNÉRIQUE

- Cette leçon a été créée par Sanjay Seshan et Arvind Seshan pour « SPIKE Prime Lessons »
- D'autres leçons sont disponibles à l'adresse suivante <u>www.primelessons.org</u>

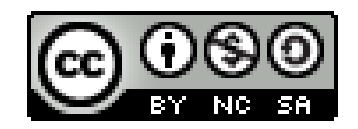

Ce travail est autorisé dans le cadre d'une Creative Commons Attribution-NonCommercial-ShareAlike 4.0 International License.